# TED Transmission électronique de documents (facture de taxes en ligne)

## SERVICE OFFERT AUX PROPRIÉTAIRES D'IMMEUBLES

## **Guide d'utilisation**

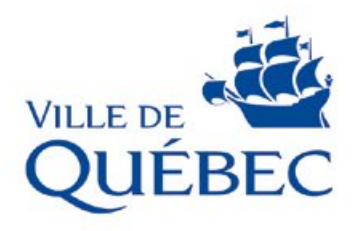

### Dès maintenant, vous avez la possibilité de vous inscrire à l'adresse suivante : **www.ville.quebec.qc.ca/taxes** en cliquant sur « Consulter une facture de taxes »

### Avant de débuter, nous vous suggérons de lire la démarche à suivre :

#### 1<sup>ère</sup> étape :

Vous devez avoir l'original de votre facture de taxes municipales. Le numéro pour le service TED est inscrit dans la section "Paiement" dans la partie centrale au bas de votre facture.

| PAIEMENT                                                      |                                                                                    |                            |         |                                                                                                    |  |  |
|---------------------------------------------------------------|------------------------------------------------------------------------------------|----------------------------|---------|----------------------------------------------------------------------------------------------------|--|--|
|                                                               |                                                                                    |                            |         |                                                                                                    |  |  |
| Numéro de référence pour paiement:<br>XXXXXXXXXXXXXXXXXXXXXXX |                                                                                    | Service TED:<br>9999999999 |         | Règlement:<br>R.V.Q. 2807                                                                                                 |  |  |
| Échéances légales:                                            | Versement<br>1er - coupon A1<br>2e - coupon A2<br>3e - coupon A3<br>4e - coupon A4 | Date                       | Montant | Taux annuels:<br>Intérêt: 9,00%<br>Pénalité: 9,00%<br>Applicables à tout retard de paiement sur<br>les échéances légales. |  |  |
|                                                               |                                                                                    |                            |         |                                                                                                    |  |  |
|                                                               |                                                                                    |                            |         |                                                                                                    |  |  |

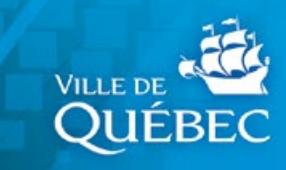

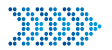

#### 2º étape

Après avoir cliqué sur le lien présent sur la page, vous pouvez débuter l'inscription :

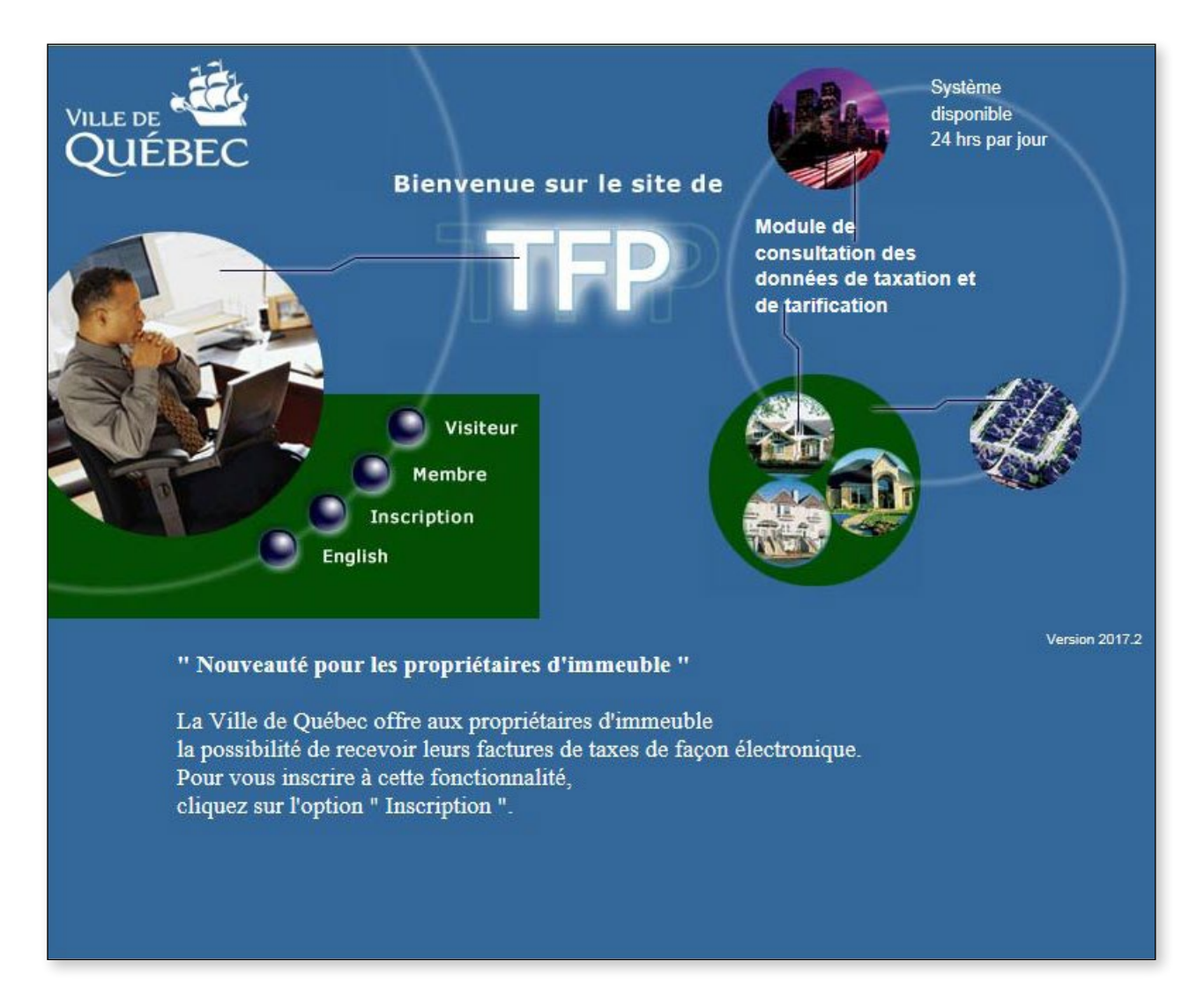

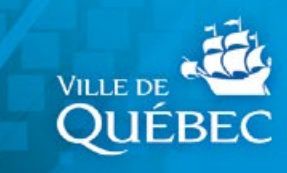

Inscrire le numéro pour le service TED et remplir les autres cases en suivant les indications.

#### **IMPORTANT**

Le numéro de service TED correspond au premier propriétaire inscrit sur la facture. Inscrire le PRÉNOM et le NOM identiques à ceux inscrits sur la facture, incluant les tirets, espaces et les points, s'il y a lieu.

| Ajou<br>d'un                                                                                                    | membre                                                                                                    |
|----------------------------------------------------------------------------------------------------|----------------------------------------------------------------------------------------------------|
| NO. D'IDENTIFICATION: Inscri<br>PRENOM ET NOM: Saisir le pré<br>ADRESSE COURRIEL: Saisir vo<br>FELEPHONE: Facultatif<br>CODE D'ACCÈS: Saisir votre coo<br>MOT DE PASSE: Saisir votre mo<br>FYPE D'ACCÈS: Sélectionner Pr | t sur votre facture de taxe dans la case "Service TED" 🛠<br>nom et le nom du <u>premier propriétaireinscrit sur votre compte de taxes</u><br>tre adresse courriel<br>le d'accès personn <b>alisé</b><br>t de passe<br>opriétaire |
| IDENTIFICATION                                                                                                    |                                                                                                    |
| No. identification<br>Prénom<br>Nom<br>Adresse de courriel<br>Téléphone (Résidence)<br>Téléphone (Bureau)<br>Téléphone ( Mobile )                                                                                        | Voir la case Service TED<br>(5141234567> (514)123-4567)<br>(51412345671234> (514)123-4567 [1234])<br>(5141234567> (514)123-4567)                                                                                                 |
| DÉFINITION DE L'ACCÈS                                                                                                    |                                                                                                    |
| Code d'accès<br>Mot de passe<br>Retapez le mot de passe<br>Type d'accès                                                                                                    | Le code d'accès doit contenir au moins 5 caractères<br>Le mot de passe doit contenir au moins 8 caractères<br>Le mot de passe doit contenir au moins 8 caractères<br>-Requis-                                                    |
| - , , , , , , , , , , , , , , , , , , ,                                                                                                    | -Requis-<br>Mandataire<br>Notaire<br>Partenaire<br>Propriétaire                                                                                                    |

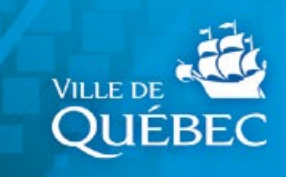

Votre inscription étant maintenant confirmée, le système vous ramène à la page d'accès au membre. Vous devez saisir votre nom d'utilisateur et votre mot de passe nouvellement créés afin d'accéder à TFP-Internet.

| TFP                                                     |                                                                                                    |
|---------------------------------------------------------|----------------------------------------------------------------------------------------------------|
| Vous pouvez maintenant accéder au site de TFP Internet. | Veuillez noter que votre compte sera inactivé après 5 tentatives<br>infructueuses. Si un tel événement se produit, vous devez<br>communiquer avec le Support TFP-Internet au numéro de téléphone<br>(418) 641-6411 POSTE 4230<br>Pour les villes de L'ANCIENNE-LORETTE (418-872-9811) et de<br>SAINT-AUGUSTIN-DE-DESMAURES (418-878-2955), la demande<br>de fiche de renseignement doit être effectuée auprès de celles-ei.<br>Si une demande est soumise concernant les propriétés de ces Villes,<br>aucune donnée ne sera fournie et des FRAIS de 25,00 \$ s'appliqueront<br>inutilement à votre compte. |
|                                                         | Vous avez oublié votre mot de passe?<br>                                                                                                    |

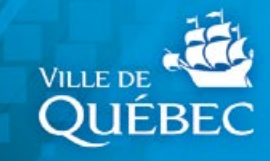

| Image: Second state     Image: Second state       Fichier     Message       Développe                                                                                                    | A                                                                                                    | uthentification                                                 | n du courriel TFP (taxatio                                                                         | on) - Message (Te                                                  |
|----------------------------------------------------------------------------------------------------|----------------------------------------------------------------------------------------------------|-----------------------------------------------------------------|----------------------------------------------------------------------------------------------------|--------------------------------------------------------------------|
| Supprimer                                                                                                    | Répondre Répondre Transférer<br>à tous<br>Répondre                                                                                                    | 🖏 Réunion                                                       | <ul> <li>TED</li> <li>Au responsable</li> <li>Message d'équipe</li> <li>Actions rapides</li> </ul> |                                                                    |
| De : ServiceDesTaxes.Qc@<br>À :<br>Cc :<br>Objet : Authentification du co                                                                                                    | ville.quebec.qc.ca<br>urriel TFP (taxation)                                                                                                    |                                                                 |                                                                                                    |                                                                    |
| Voici le numéro d'authentifica<br>Entrez ce numéro sur la page<br>Numéro d'authentification :<br>Ville de Québec<br>Service des finances - division                                                                           | ation nécessaire qui confirn<br>d'authentification sur TFP-I<br><b>xxxxxxx</b><br>des revenus au numéro de                                                                         | nera que vo<br>nternet (sit<br>téléphone                        | tre adresse courriel<br>e de la ville pour la t<br>(418) 641-6411 post                             | est valide.<br>axation).<br>e 4230                                 |
| Authentificati<br>votre adresse<br>Suite à votre inscription ou à la m<br>vérification a été envoyé à l'adress<br>validité.<br>Veuillez entrer ce numéro d'authe<br>Note : Si vous n'avez pas reçu de<br>courriel ci-dessous. | on de<br>courriel<br>odification de votre adresse courrie<br>se courriel que vous avez indiquée a<br>ntification et cliquer le bouton Enre<br>courriel, vous pouvez modifier l'adr | l dans votre co<br>vec un numéro<br>gistrer.<br>esse courriel e | mpte membre TFP Internet,<br>d'authentification qui pern<br>n question dans la section M           | , un courriel de<br>nettra d'en vérifier la<br>Modifier adresse de |
| AUTHENTIFICATION Numéro d'authentification Enregistrer                                                                                                    |                                                                                                    |                                                                 |                                                                                                    |                                                                    |
| MODIFIER ADRESSE DE COURRIEL                                                                                                    |                                                                                                    |                                                                 |                                                                                                    |                                                                    |

Vous recevrez un numéro d'authentification par courriel. Exemple :

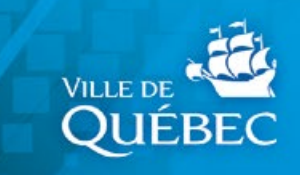

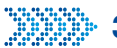

#### <sup>3</sup>° étape

Dans l'onglet « sélection de mes propriétés »

Vous ajoutez votre ou vos propriétés concernées

|            | me me              | es proprie                      | les                           | 2                                               |                        |                     |
|------------|--------------------|---------------------------------|-------------------------------|-------------------------------------------------|------------------------|---------------------|
|            |                    |                                 |                               |                                                 |                        |                     |
|            |                    |                                 |                               |                                                 |                        |                     |
| MES PROPRI | IÉTÉS              |                                 |                               |                                                 |                        |                     |
|            |                    | Nombre de proprié               | étés adhérées                 | :0                                              |                        |                     |
| IMPORTAN   | T                  | Cliquez dans la co              | lonne "Adhé                   | sion" nour ajouter ou reti                      | rer une proprie        | été du service de d |
|            |                    | Chiquez dans la co              | Tolline Adiles                | sion pour ajouter ou ren                        | rer une propris        |                     |
|            | 100 million (1997) | cliquez sur "Enreg              | istrer" à la fi               | n de vos sélections.                            |                        |                     |
|            |                    | cliquez sur "Enreg              | istrer" à la fi               | n de vos sélections.                            |                        |                     |
| Adhésio    | on                 | cliquez sur "Enreg<br>Matricule | istrer" à la fi<br>No dossier | n de vos sélections.<br>Adresse de la propriété | Statut de la propriété | Début d'adhésion    |

Vous devez accepter les conditions

7

| Sélection de<br>mes propriétés                                                                                                    |                                                                                                    |
|----------------------------------------------------------------------------------------------------|----------------------------------------------------------------------------------------------------|
|                                                                                                    |                                                                                                    |
| CONDITIONS D'UTILISATION                                                                                                    |                                                                                                    |
| Une fois inscrit et une fois que vous aurez cliqué sur "j'accepte", vous ne recevrez plu<br>émise après votre inscription sera accessible en ligne. Vous serez avisé par courriel à<br>fournie lorsque votre facture sera disponible en ligne. Vous avez la responsabilité de<br>de changement d'adresse courriel. Si vous le désirez, vous pourrez annuler l'adhésion<br>les désélectionnant | is de facture papier. La facture<br>l'adresse électronique que vous avez<br>modifier vos données d'accès en cas<br>de vos propriétés en tout temps en |
| Votre abonnement à la transaction électronique des documents sera automatiquement<br>immobilière.                                                                                                    | t désactivé suite à une transaction                                                                                                    |
| J'accepte Je décline                                                                                                    |                                                                                                    |

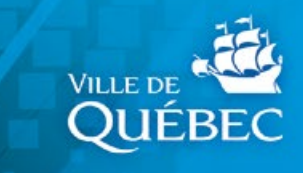

Après avoir enregistré la ou les propriétés, vous avez accès au tableau suivant :

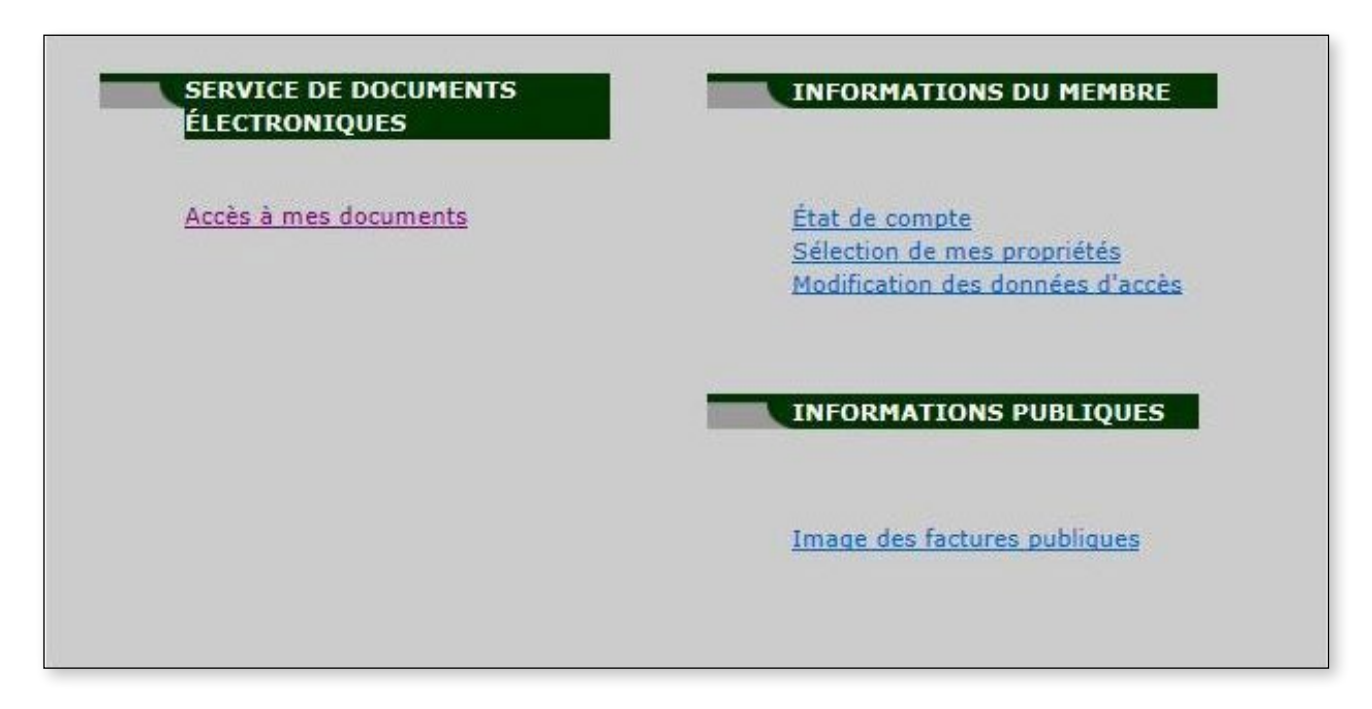

La sélection des propriétés étant faite, vous n'avez qu'à cliquer sur « Accès à mes documents »

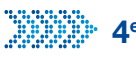

#### 4<sup>e</sup> étape

Vous avez accès à vos documents. Le document officiel est la facture et le document joint s'il y a lieu, est une lettre accompagnant celle-ci. Étant maintenant inscrit, l'accès au site TFP-Internet doit se faire par le bouton membre, en utilisant votre nom d'utilisateur et votre mot de passe.

|         | Accès à mes documents |                   |                 |                       |               |                              |                         |            |
|---------|-----------------------|-------------------|-----------------|-----------------------|---------------|------------------------------|-------------------------|------------|
| T       |                       |                   |                 |                       | _             |                              |                         |            |
| MES     | DOCUM                 | ENTS              |                 |                       |               |                              |                         |            |
| Page    | e(s) 1                |                   |                 |                       |               |                              |                         |            |
| Clique: | z sur l'icé           | ne 🖩 pour         | visualiser un d | ocument off           | iciel, ou sur | l'icône 🏮 pour visualiser un | document joint.         |            |
|         | Document<br>officiel  | Document<br>joint | Date document   | Année<br>d'imposition | No dossier    | Adresse de la propriété      | Description du document | Montant    |
|         |                       | 0                 | 2014-01-01      | 2014                  | 90103100016   | 36 RUE BOUCHER QUÉBEC        | Facture annuelle        | \$2,172.66 |
| Page    | :(s) 1                |                   |                 |                       |               |                              |                         |            |

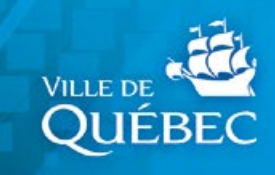